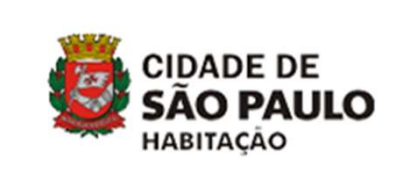

# INSCRIÇÕES ELEIÇÕES CMH 2025/2027

MANUAL DO USUÁRIO

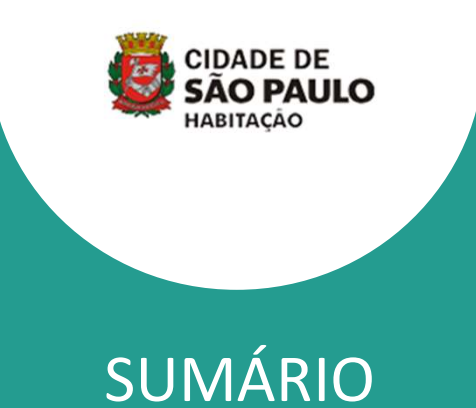

- 1. O Manual
- 2. Acesso ao edital e anexos
- 3. Tipos de documentos aceitos
- 4. Acesso ao portal oficial de inscrição
- 5. Passo a passo do preenchimento
- 6. Conferência de arquivos

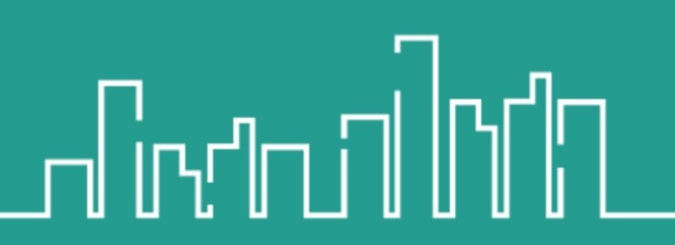

janeiro/2025

# 

## **O MANUAL**

Este manual tem como objetivo auxiliar os interessados, da sociedade civil, no processo de inscrição para representantes de entidades comunitárias e organizações populares ligadas à área habitacional para compor o conselho municipal de habitação - CMH 9° Gestão.

Este material não substitui o edital nº 001/2025/CMH e se trata de um passo a passo que informa sobre o preenchimento de informações no portal online, disponível no link <u>https://fhk6kptf.forms.app/inscricoescmh2025</u>, através do site oficial da SEHAB.

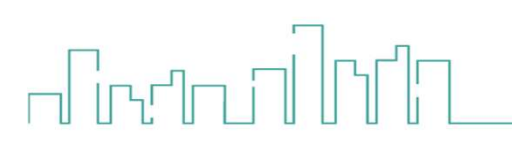

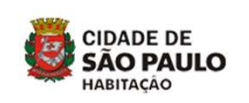

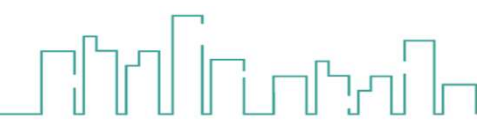

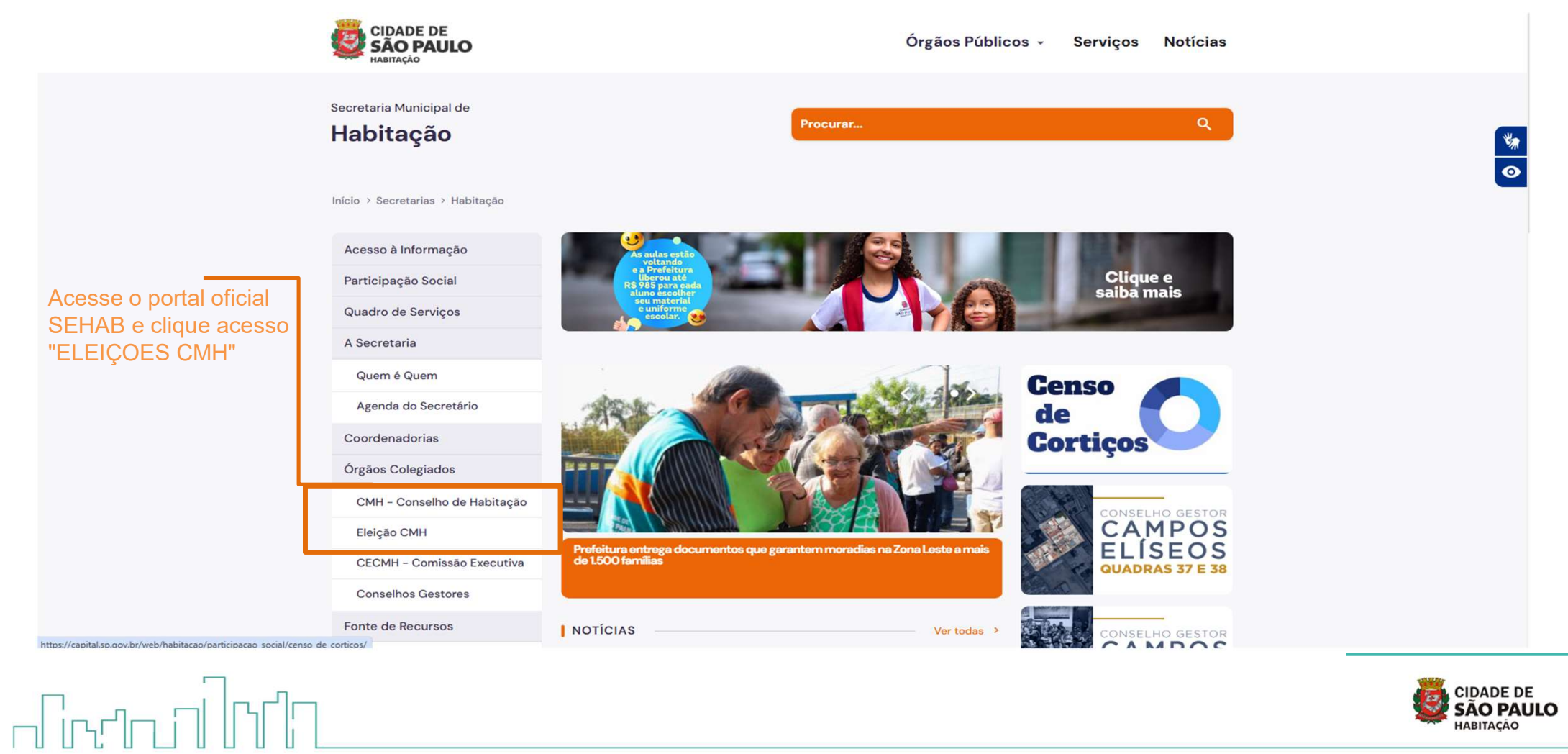

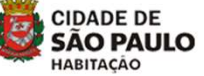

| <b>Legislação</b><br>Legislação pertinente à necessidade<br>de eleição no CMH | Portarias de Nomeação<br>Portarias de nomeação da comissão<br>eleitoral do CMH 2025                 | Calendário de Reuniões e<br>Comunicados<br>Calendário de reuniões da Comissão<br>Eleitoral do CMH 2025 | ne<br>ed<br>co |
|-------------------------------------------------------------------------------|----------------------------------------------------------------------------------------------------|----------------------------------------------------------------------------------------------------|----------------|
| <b>Atas das Reuniões</b><br>Atas da Comissão Eleitoral de 2025<br>do CMH      | <b>Edital</b><br>Edital Nº 01/2025 - CMH - Publicado<br>no Diário Oficial da Cidade de São<br>Paulo | <b>Inscrição</b><br>Inscrição das candidaturas das<br>Entidades e Representantes                       |                |
| Locais de Votação<br>Locais de Votação das Eleições do<br>CMH 2025            | Normas da Eleição e<br>Treinamentos<br>Normas da Eleição e Treinamentos                             |                                                                                                    |                |

Eleição do Conselho Municipal de Habitação

O Conselho Municipal de Habitação (CMH) influencia diretamente nas decisões da política habitacional da cidade. Foi instituído pela Lei Municipal nº 13.425/02 e tem caráter consultivo, fiscalizador e deliberativo. Assegura espaço de participação na política habitacional da cidade para todos os segmentos da sociedade. A

eleição acontece no dia 8 de junho, das 9h às 17h, em 33 unidades do Descomplica SP e nas praças de

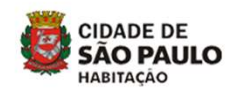

botão "Edital", encontrará nexos para e download.

# 

| Acesso à Informação         | As aulas estão                                                                                                    |                            |
|-----------------------------|----------------------------------------------------------------------------------------------------|----------------------------|
| Participação Social         | ca Prefeitura<br>Uberou até<br>R\$ 985 para cada<br>a lune escolher<br>saiba mais                                                                                                    |                            |
| Quadro de Serviços          | seu material<br>e uniforme<br>escolar.                                                                                                    |                            |
| A Secretaria                | Edital                                                                                                    |                            |
| Quem é Quem                 | Clique no título para acessar o Edital pertinente à eleição do Conselho Municipal de                                                                                                    |                            |
| Agenda do Secretário        | Habitação 9º Gestão                                                                                                    | Clique em "ANEXO I" para   |
| Coordenadorias              | Segunda-feira, 10 de Fevereiro de 2025   Horário: 12:00                                                                                                    | os formulários a serem     |
| Órgãos Colegiados           | <ul> <li>Edital nº 001/2025/CMH - Procedimentos da eleição dos representantes de entidades comunitárias e</li> </ul>                                                                                            | preenchidos.               |
| CMH - Conselho de Habitação | organizações populares ligadas à área habitacional e dos representantes da sociedade civil para compor o<br>Conselho Municipal de Habitação (CMH-9ª Gestão - 2025/2027) - VERSÃO PARA DOWNLOAD                  | Ao clicar, deverá abrir em |
| Eleição CMH                 | <ul> <li>Anexos do Edital nº 001/2025/CMH - VERSÃO PARA DOWNLOAD</li> </ul>                                                                                                    | seu computador uma nova    |
| CECMH - Comissão Executiva  | • EDITAL Nº 001/2025/CMH - Procedimentos da eleição dos representantes de entidades comunitárias e                                                                                                    | pagina com os anexos.      |
| Conselhos Gestores          | organizações populares ligadas à área habitacional e dos representantes da sociedade civil para compor o<br>Conselho Municipal de Habitação (CMH-9ª Gestão - 2025/2027) - Versão publicada no DOC em 10.02.2025 |                            |
|                             |                                                                                                    |                            |

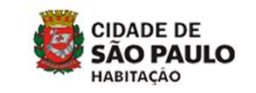

| ACESSO AO EDITAL E ANEXOS                                                                                           |                                                                                                    |          |                                                                                                    |
|----------------------------------------------------------------------------------------------------|----------------------------------------------------------------------------------------------------|----------|----------------------------------------------------------------------------------------------------|
| Capital.sp.go / 3-anexos-do-e2025-cmh-po                                                                            | df ~                                                                                                    | < \L + @ |                                                                                                    |
| <image/> <image/> <image/> <image/> <section-header><text><section-header></section-header></text></section-header> | PLENTE     n cargo, profissão, RG e     INDÚSTRIA DA   RENOS DO CONSELHO   ntos fornecidos.   inno um ano até a data     INDÚSTRIA DA |          | Clique para imprimir todos<br>os anexos de uma única vez<br>ou baixe-o para imprimir<br>mais tarde. |
|                                                                                                    |                                                                                                    |          | CIDADE DE<br>SÃO PAULO<br>HABITAÇÃO                                                                 |

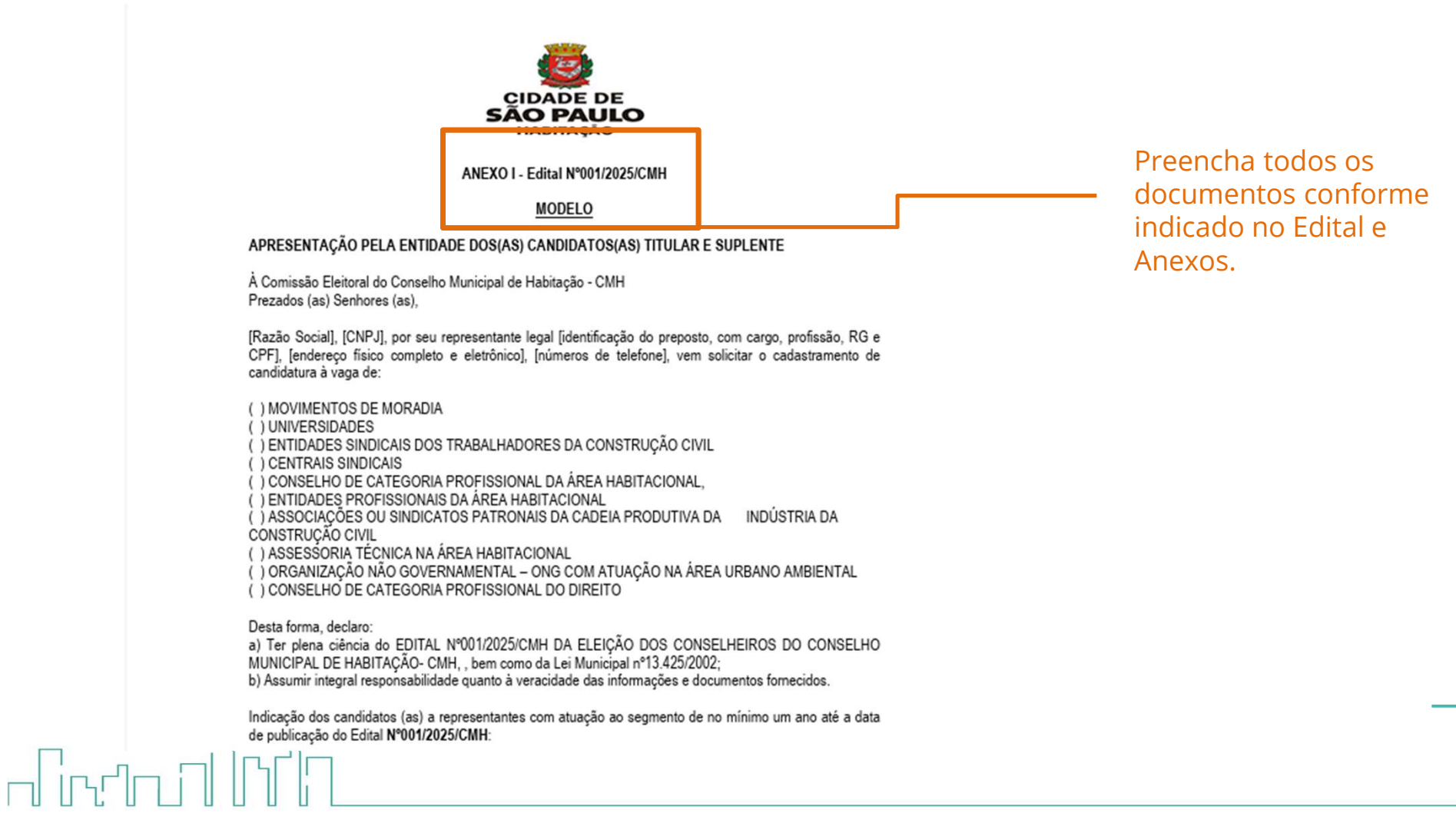

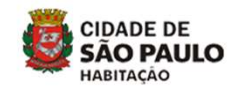

ההניה ההיייות

# าใปโบเทิงให

Certifique-se de que toda a documentação solicitada no edital foi reunida e preenchida e aproveite para escaneá-la adequadamente, **será necessário salvar todos os documentos em formato PDF.** 

**Dica 1:** <u>Aproveite o Anexo IX para verificar a relação de documentos solicitados.</u>

**Dica 2:** para salvar seus documentos word em PDF você buscar o seguinte caminho: <u>Arquivo > Salvar como > Pasta destino > Salvar</u>

**Dica 3:** Salve seus arquivos sempre com nomes reconhecíveis, por exemplo <u>"Certidão de Regularidade do CNPJ"</u>

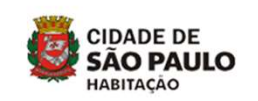

# 

| CMH - Conselho de Habitação    |                                              |                                                                                    |                                                              |
|--------------------------------|----------------------------------------------|------------------------------------------------------------------------------------|--------------------------------------------------------------|
| Eleição CMH                    | Legislação                                   | Portarias de Nomeação                                                              | Calendário de Reuniões e<br>Comunicados                      |
| CECMH - Comissão Executiva     | de eleição no CMH                            | eleitoral do CMH 2025                                                              | Calendário de reuniões da Comissão                           |
| Conselhos Gestores             |                                              |                                                                                    |                                                              |
| Fonte de Recursos              | Atas das Reuniões                            | Edital                                                                             | Inscrição                                                    |
| FMSAI - Fundo de<br>Saneamento | Atas da Comissão Eleitoral de 2025<br>do CMH | Edital Nº 01/2025 - CMH - Publicado<br>no Diário Oficial da Cidade de São<br>Paulo | Inscrição das candidaturas das<br>Entidades e Representantes |
| Programas                      |                                              |                                                                                    |                                                              |
| Pode Entrar                    | Locais de Votação                            | Normas da Eleição e<br>Treinamentos                                                |                                                              |
| Nossa Casa                     | CMH 2025                                     | Normas da Eleição e Treinamentos                                                   |                                                              |
| Developing To Free life in     |                                              |                                                                                    |                                                              |

Acesse o botão "Inscrição", nele você encontrará o link de acesso ao Portal Oficial oara inscrição de representantes.

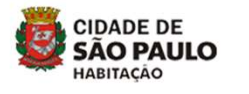

## ACESSO AO PORTAL OFICIAL PARA INSCRIÇÃO

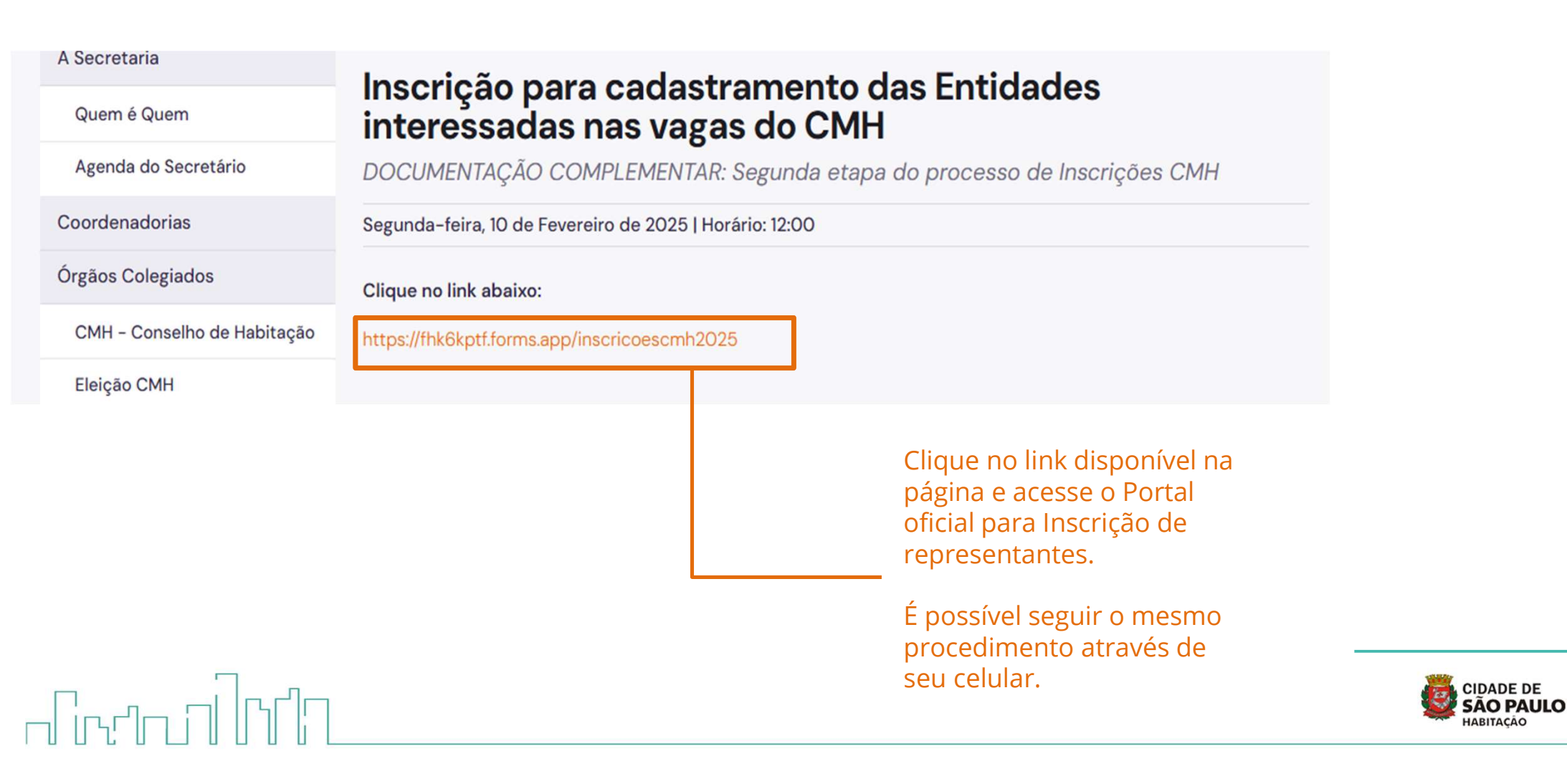

## ACESSO AO PORTAL OFICIAL PARA INSCRIÇÃO

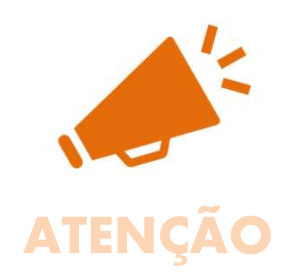

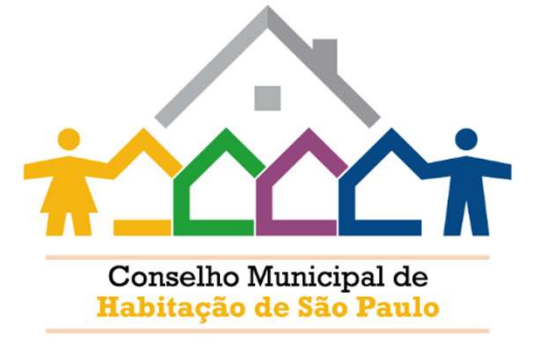

#### EDITAL n° 001/2025/CMH

Inscrição de representantes de entidades comunitárias e organizações populares ligadas à área habitacional e dos representantes da sociedade civil para compor o conselho municipal de habitação - CMH 9° Gestão.

Acesse o edital através do link <u>https://capital.sp.gov.br/web/habitacao/eleicao conselho municipal de habitacao</u> para conhecimento das regras do certame e acesso aos modelos de declaração a serem anexadas.

#### Instruções iniciais:

• Reserve cerca de quarenta minutos (40 min) para o preenchimento do formulário a seguir;

 Antes de começar realize a impressão dos anexos e preencha-os conforme informado no Edital, todos os anexos deverão ser digitalizados para iniciar o processo de inscrição da sua Entidade;

Garanta que estão devidamente digitalizados e acessíveis seus documentos pessoais tais como RG, CNH e demais documentos como Comprovante de Residência.

COMECAR

Leia atentamente às Instruções Iniciais, recomenda-se que sejam reservados cerca de **quarenta minutos (40 min) para o preenchimento do formulário**.

O mesmo pode ser acessado e preenchido através de seu celular, para isso, certifique-se de que todos os documentos necessários estarão disponíveis através dele em **formato PDF.** 

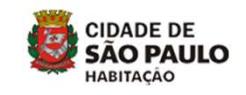

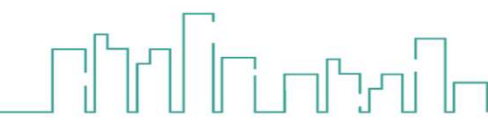

# 

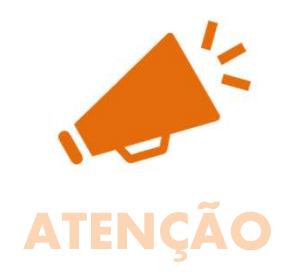

### ELEIÇÕES CMH 2025

### INSCRIÇÃO DE ENTIDADES - EDITAL nº/001/2025/CMH

Inscrição de entidades comunitárias e organizações populares ligadas à área habitacional e dos representantes da sociedade civil para compor o conselho municipal de habitação - CMH 9º Gestão.

#### Acesse o edital através do link

https://capital.sp.gov.br/web/habitacao/eleicao conselho municipal de habitacao para conhecimento das regras do certame e acesso aos modelos de declaração a serem anexadas.

#### Atenção:

- Caso 2 (duas) entidades se componham para concorrer a uma mesma vaga, deverão apresentar o Anexo I deste Edital assinado pelos representantes legais de cada entidade, a fim de validar a inscrição do (a) candidato (a) titular e do (a) candidato (a) suplente. (Art 4° §4°)
- Cada entidade apresentará no ato da inscrição documentação em separado contendo o Anexo I; Anexo IA; Anexo II; Anexo IIA (quando for o caso); Anexo III; Anexo IV; Anexo V; Anexo VI; Anexo VII; Anexo VIII e Anexo IX. O Anexo I deste Edital deverá ser assinado pelas 2 (duas) entidades, considerando a posição do titular e do suplente. Essas duas entidades se inscrevem em separado para que se possa analisar a documentação de cada representante e de cada entidade. (Conforme Art 4° §5°)
- Não deverão ser adicionados documentos não solicitados no Edital.
- Deverá ser observado o tamanho máximo de 250mb para cada arquivo em PDF com exceção de documentos pessoais que poderão estar também em formato JPG/JPGE.

## Leia atentamente às Instruções Iniciais.

## Reserve 40 minutos para o preenchimento das informações.

Observe o tamanho de 250mb para cada arquivo PDF.

O formulário não permitia serem entregues inscrições incompletas, por isso, confira todos os documentos antes de iniciar a inscrição.

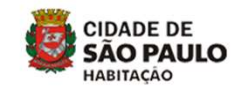

 $\square$ 

# 

### DADOS INICIAIS PARA INSCRIÇÃO

1. Nome do(a) Representante Legal da Entidade \*

Primeiro nome

Último nome

2. E-mail do(a) Representante Legal da Entidade\*

Confirmar e-mail

### Nome do(a) Responsável pela Inscrição \*

Caso o responsável pela Inscrição seja também o Representante pela Entidade, repetir os dados neste campo.

| 4 E mail da(a) Basanasiwal na                                       |                                                                                             |
|---------------------------------------------------------------------|---------------------------------------------------------------------------------------------|
| 4. E-mail do(a) Responsavel pe<br>Caso o responsavel pela Inscrição | ela Inscrição -<br>seja também o Representante pela Entidade, repetir os dados neste campo. |
|                                                                     | Confirmar e-mail                                                                            |
|                                                                     |                                                                                             |

Em "Dados Iniciais para inscrição" Deverá ser preenchidas informações básicas iniciais para o controle da inscrição.

Os e-mails aqui informados serão notificados do preenchimento após sua conclusão.

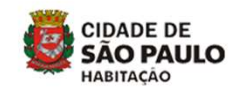

# 

### DA INSCRIÇÃO DE CANDIDATURAS DOS REPRESENTANTES DA ENTIDADE

### DOCUMENTAÇÃO DA ENTIDADE/ORGANIZAÇÃO

#### 5. Anexe o Estatuto Social \*

O Estatuto Social deve estar devidamente registrado, comprovando mais de 01 (um) ano da existência até a data de publicação deste Edital

Clique aqui / Solte o arquivo aqui

Anexe a ata da última eleição da diretoria ou da coordenação da entidade\*

Ata da última eleição da diretoria ou da coordenação da entidade, devidamente registrada no cartório.

ک Clique aqui / Solte o arquivo aqui "Da inscrição de candidaturas dos representantes da entidade"

Nesta etapa deverão ser anexados documentos da Entidade, serão aceitos apenas documentos em formato PDF, antes de anexar, certifique-se de que o documento está completo e adequadamente escaneado, é necessário que o documento seja legível e contenha menos que 250mb.

Atente-se a cada descrição de item, neste caso, os documentos devem estar devidamente registrados em cartório. Demais informações poderão ser encontradas no Edital n° 001/2025/CMH.

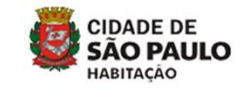

הנייטה בין הנייני

# 

DA INSCRIÇÃO DE CANDIDATURAS DOS REPRESENTANTES DA ENTIDADE

### DOCUMENTAÇÃO DA ENTIDADE/ORGANIZAÇÃO

#### 5. Anexe o Estatuto Social \*

O Estatuto Social deve estar devidamente registrado, comprovando mais de 01 (um) ano da existência até a data de publicação deste Edital

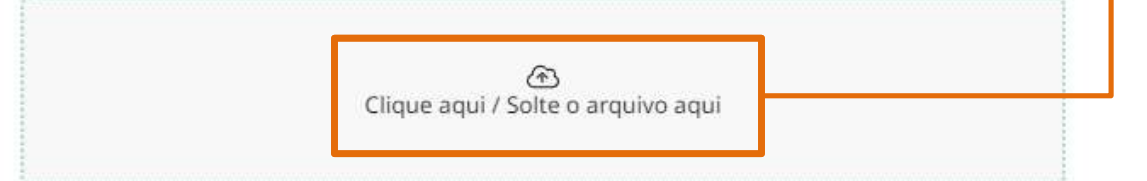

Ao clicar sob este botão você deverá procurar o documento solicitado em sua máquina/celular.

#### 6. Anexe a ata da última eleição da diretoria ou da coordenação da entidade\*

Ata da última eleição da diretoria ou da coordenação da entidade, devidamente registrada no cartório.

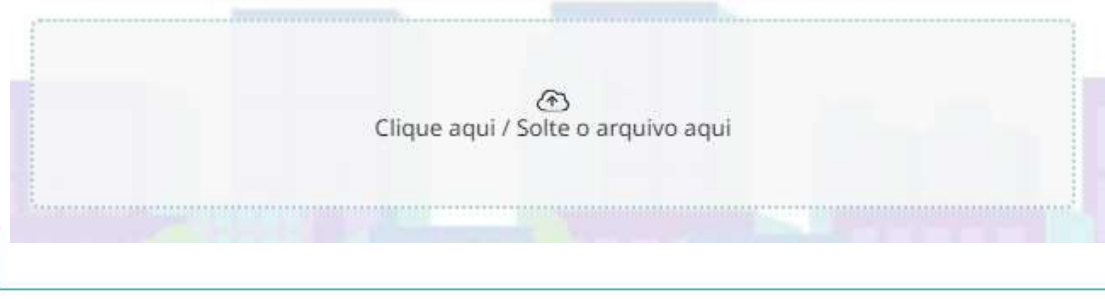

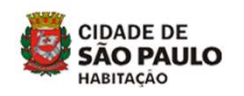

# 

#### Anexe Certidão de Regularidade do CNPJ\*

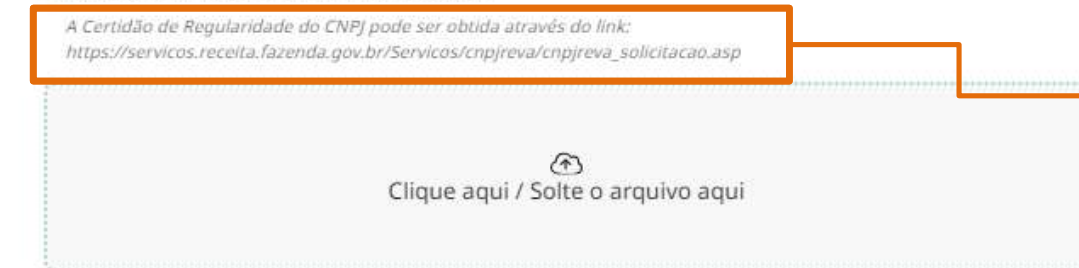

Observe as informações de apoio a cada pergunta, documentos obtidos através de sites oficiais, terão seus links disponíveis para serem copiados e colados na barra de busca.

#### 8. Anexe a Declaração de Idoneidade da Entidade \*

Auto declaração de Idoneidade da Entidade perante o Município de São Paulo (Preencher o Anexo III)

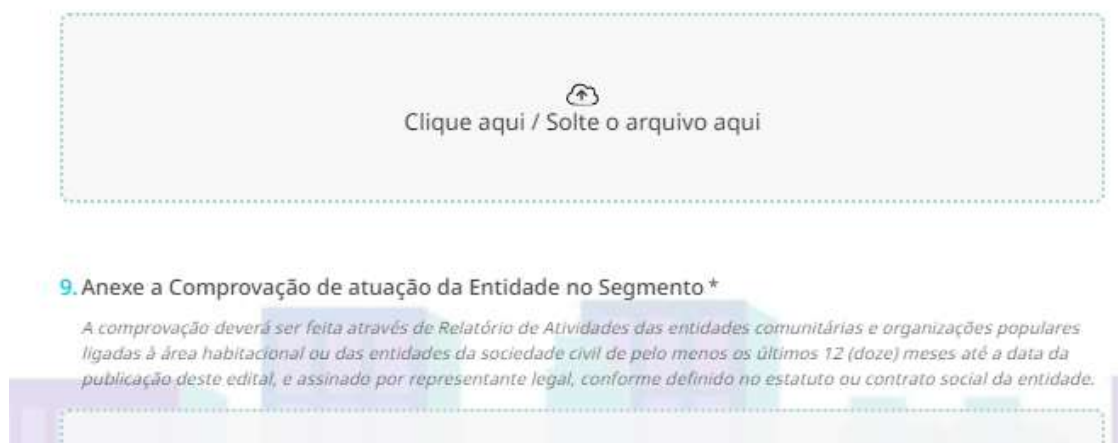

Clique aqui / Solte o arquivo aqui

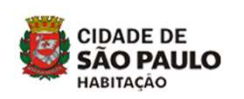

### DOCUMENTOS DOS(AS) CANDIDATOS(AS)

### 11. Qual posição a entidade ocupa na eleição?\*

| Suplente                   |  |
|----------------------------|--|
| Ambos (Titular e Suplente) |  |

Atenção à sessão "Documentos dos Candidatos"

Aqui será necessário informar a qual tipo de candidatura está sendo preenchida.

Caso a escolha seja o preenchimento da entidade Titular, será necessária nova inscrição para a entidade Suplente.

Caso a mesma entidade apresente Titularidade e Suplência deverá ser preenchidas ambas as documentações.

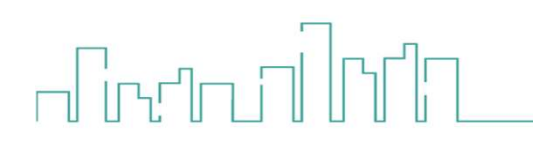

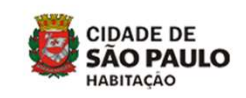

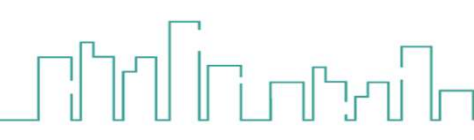

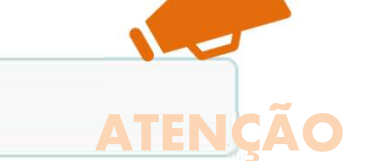

# 

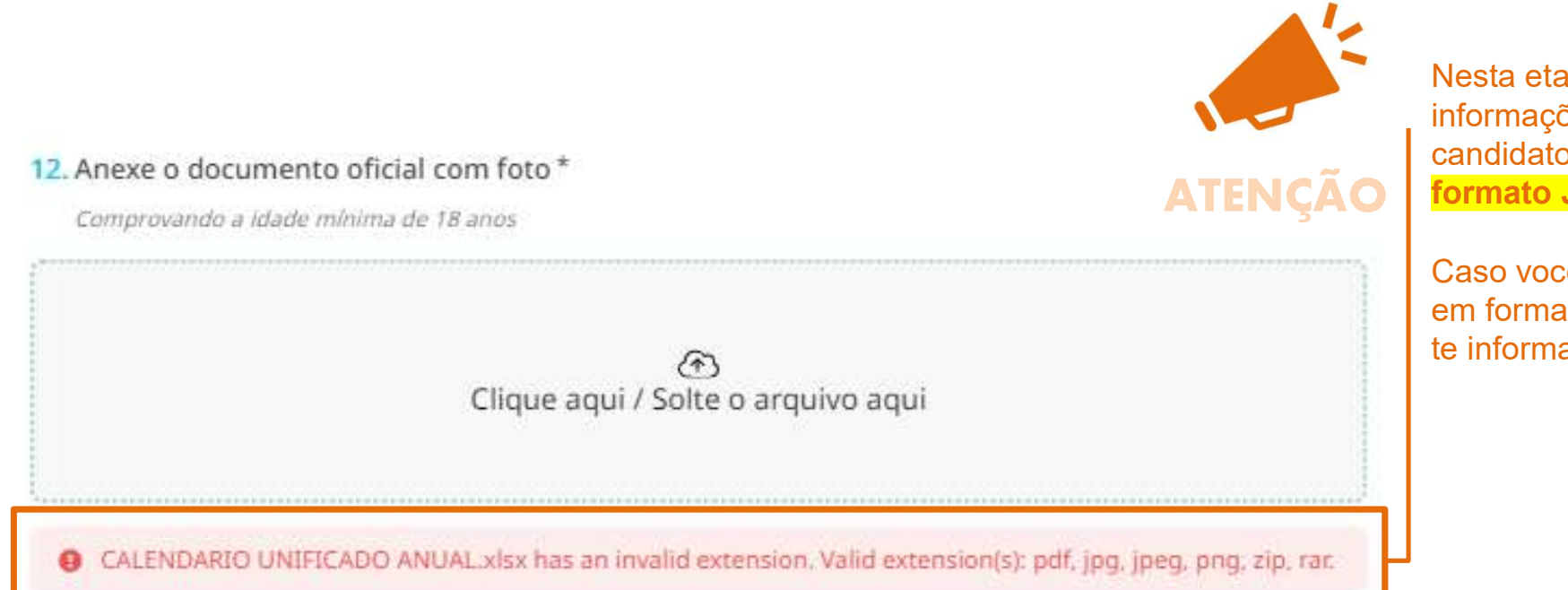

Nesta etapa de preenchimento das informações pessoais do candidatos, **serão aceitos arquivos formato JPEG.** 

Caso você tente anexar arquivos em formatos não aceitos o sistema te informará.

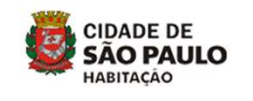

# 

### 18. O Candidato irá indicar Nome Social?\*

- โหยา กาไหน่า

| SIM   |  |
|-------|--|
| O NÃO |  |

### 19. Anexe a Declaração de Nome Social do(a) Candidato(a)

A declaração de Nome Social (Anexo II-A) deverá ser anexada apenas pelas pessoas que requerem que a eleição ocorra através do uso do Nome Social e gênero autodeclarado.

Clique aqui / Solte o arquivo aqui

Caso o candidato escolha indicar Nome Social, deverá ser apresentado abaixo o ANEXO II-A.

Este anexo deverá ser utilizado **apenas** para quem irá apresentar a opção de Nome Social para a votação e candidatura.

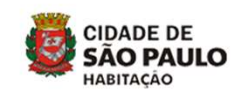

### DA INSCRIÇÃO DA CHAPA

### 27. Nome da Chapa

т

### 28. Anexe a Composição da Chapa

A Composição da Chapa deve ser preenchida através do Anexo IV e assinado pelo representante legal da chapa. Cada entidade integrante da Chapa deve colocar esse Anexo IV em sua inscrição. A ordem em que os candidatos se compõem na chapa deverá ser obedecida por ocasião do colegiado.

Clique aqui / Solte o arquivo aqui

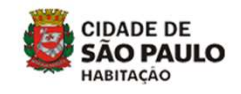

A inscrição da chapa deve conter Nome da Chapa que deverá ser observado igualmente na inscrição de Titularidade e Suplência bem como nos anexos pertinentes.

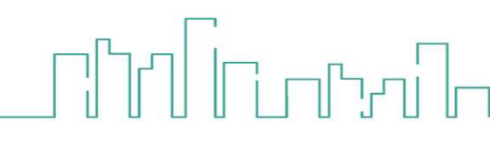

- היים בן היים

### 29. Documentos Entregues:

Preencha com SIM/NÃO os documentos que foram anexados no formulário

|                                                                  | SIM | NÃO |
|------------------------------------------------------------------|-----|-----|
| Estatuto Social                                                  | 0   | 0   |
| Ata da última Eleição da diretoria<br>ou coordenação da Entidade | 0   | 0   |
| Declaração de apresentação dos<br>candidatos                     | 0   | Ō   |
| Segmento da Candidatura                                          | 0   | 0   |
| Certidão de Regularidade do CNPJ                                 | 0   | 0   |
| Declaração de Idoneidade                                         | Ó   | 0   |
| Documento Oficial, com foto, do<br>Candidato Titular             | 0   | 0   |
| Certidão Atualizada do CPF do<br>Titular                         | 0   | 0   |
| Certidão de Antecedentes<br>Criminais do Titular                 | 0   | 0   |

O ultimo item é um controle de documentos, ele não possui obrigatoriedade de preenchimento, no entanto recomenda-se uma breve revisão das informações para que não seja necessário novo preenchimento.

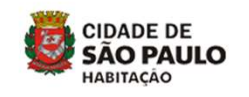

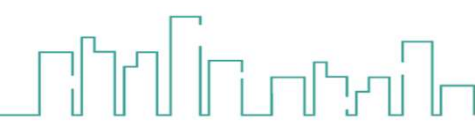

#### 23. Anexe o Comprovante da Residência do Município de São Paulo\*

Serão aceitas contas de luz, água, aluguel, telefone, cartão e demais contas deste ano que indiquem o endereço residencial vinculado ao nome do candidato titular.

PTI.pdf

24. Anexe a declaração de qual segmento deseja ser candidato ao Conselho Municipal de Habitação \*

Preencher o formulário presente no Anexo II

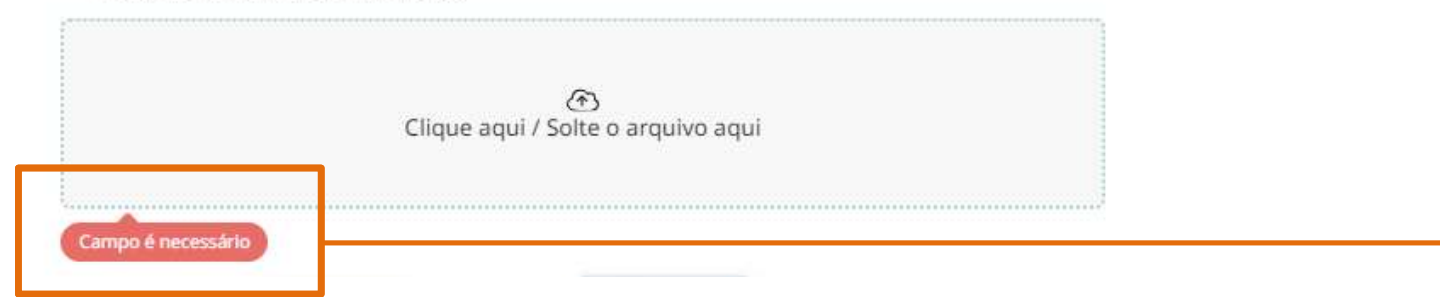

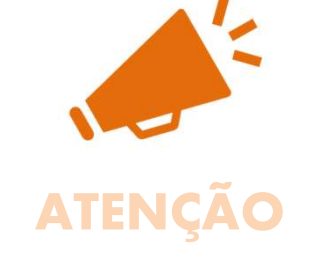

Antes de encaminhar sua inscrição certifique-se de toda sua documentação anexada.

Os documentos corretamente anexados deverão conter os nomes dos arquivos enviados, confira um a um antes do envio.

Caso você tenha esquecido de enviar algum documento, o sistema irá te informar através do balãozinho vermelho.

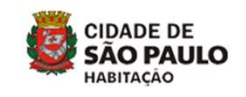

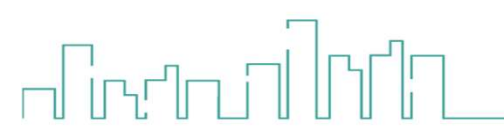

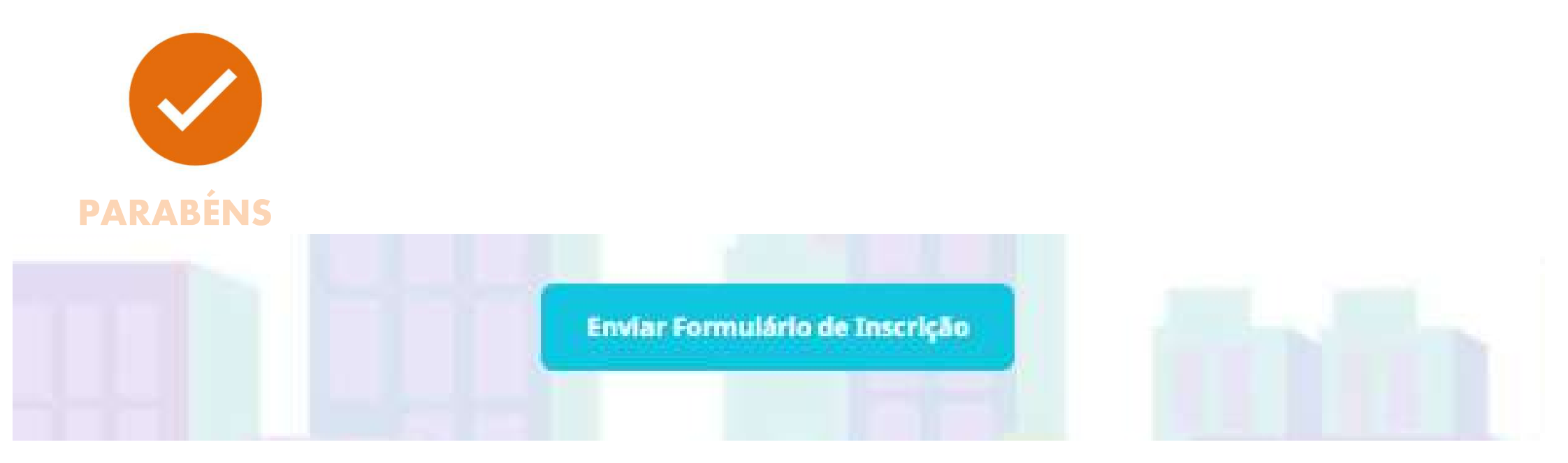

Caso esteja tudo certo, clique em "Enviar Formulário de Inscrição"

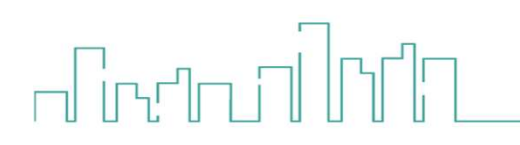

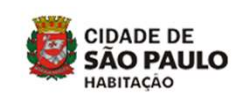

## **CONFERÊNCIA DE ARQUIVOS**

### Obrigada, nós já registramos o seu envio!

Por favor, confira em seu email o recebimento do formulário e as respostas informadas.

### Não se esqueça:

Caso você perceba que houve qualquer erro de preenchimento você poderá reiniciar o procedimento de inscrição.

Anote seu ID de Envio que será utilizado como Protocolo de Atendimento.

ID de Envio: 246517b7

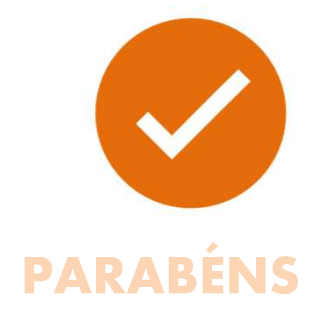

Confira em seu e-mail toda a documentação entregue.

Caso você note quaisquer inconsistências em sua inscrição você poderá refazê-la, neste caso a primeira inscrição será descartada.

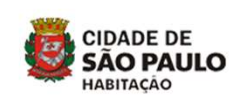

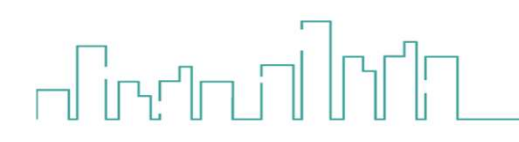

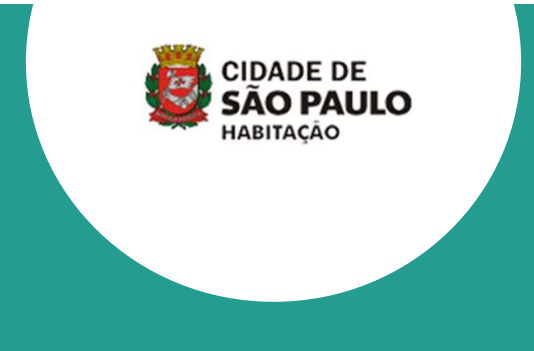

## **BOA SORTE!**

As dúvidas ou pedidos de esclarecimentos referentes a esse edital deverão ser encaminhados à Secretaria Executiva do Conselho, por e-mail no seguinte endereço eletrônico eleicaocmh2025@prefeitura.sp.gov.br

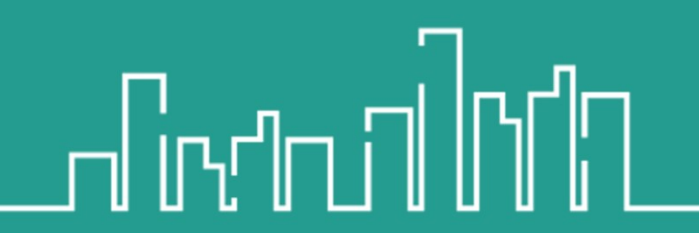